# 许昌公共资源交易系统 专家评标操作手册 (政府采购公开招标)

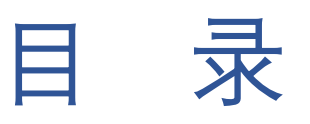

| 1.系统的 | 登录               | 3 |
|-------|------------------|---|
| 1.1   | 系统环境             | 3 |
| 1.2   | 登陆系统             | 3 |
| 1.3   | 进入评标界面           | 4 |
| 2.开始评 | 7标               | 6 |
| 2.1   | 评标界面             | 6 |
| 2.2   | 评标过程             | 6 |
|       | 2.2.1 角色 A—专家组成员 | 7 |
|       | 2.2.1.1 符合性审查    | 7 |
|       | 2.2.1.2 商务评审     | 9 |
|       | 2.2.1.3 技术评审     |   |
|       | 2.2.2 角色 B—专家组组长 |   |
|       | 2.2.2.1 符合性审查    |   |
|       | 2.2.2.2 符合性汇总    |   |
|       | 2.2.2.3 商务评审     |   |
|       | 2.2.2.4 技术评审     |   |
|       | 2.2.2.5 报价分录入    |   |
|       | 2.2.2.6 评审汇总     |   |

## 1.系统的登录

#### 1.1系统环境

推荐使用 IE11 浏览器,如果为其他浏览器如:360 安全浏览器,请使用兼容模式访问交易系统。

#### 1.2 登陆系统

使用 http://ggzy.xuchang.gov.cn:8088/ggzy/或点击 桌面快捷方式打开业务系统切换至 CA 证书登陆选项并选择 对应 CA 证书 (图 1) 登陆业务系统。

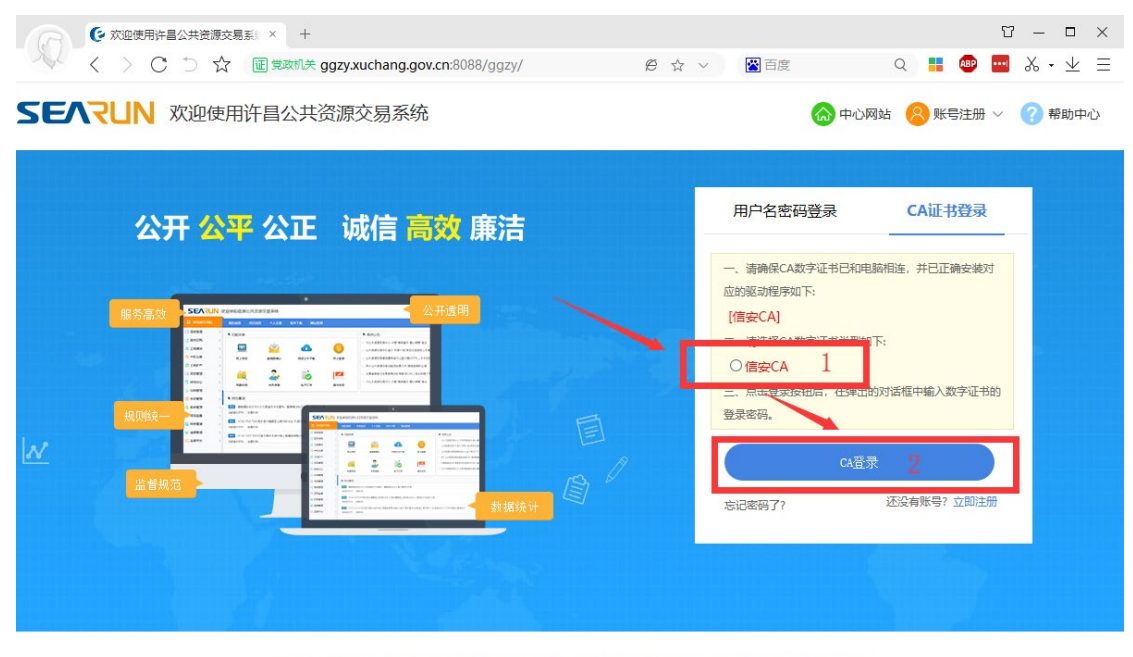

郑州信源信息技术股份有限公司 Copyright ©2006-2019 www.xinyuan.com.cn All Rights Reserved.

8 1 T T

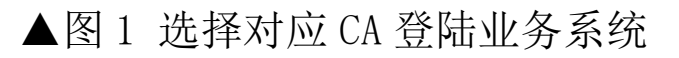

## 1.3 进入评标界面

进入系统后,依次在左侧功能树种选择招标→招投标系统→全电子项目评审(图2)

| SEARUN 3    | 欢迎使用许昌 | 昌公共资源交 | 医易系统 |                                                                                                    |
|-------------|--------|--------|------|----------------------------------------------------------------------------------------------------|
| ■ 系统操作导航    | 我的桌面   | 项目信息   | 个人设置 | 组件                                                                                                    |
| ◇招标 1 ~     |        |        |      |                                                                                                    |
| ,招投标系统 2    |        |        |      |                                                                                                    |
| · 全电子项目评审 3 |        |        |      | 公共                                                                                                    |
|             |        |        |      | SEARUN<br>- RESIST<br>- RESIST |

## ▲图2 进入评审项目列表

点击3后将打开评审项目列表(图3),在打开的列表中选择 本次需要评标的项目,点击项目名称(图3) **SEARUN 信源** 许昌公共资源交易系统操作手册 (政府采购公开招标)

| 👔 भा | 审项目列表          |                    |       |      |      | 返回桌面              |
|------|----------------|--------------------|-------|------|------|-------------------|
|      | 项目编号           | 项目名称               | 专家组名称 | 采购方式 | 评审类别 | 公告时间              |
| 0    | JZFCG-G2019016 | 【系统测试】政府采购-全流程电子测试 | 评标委员会 | 公开招标 | 评审   | 2019年10月10日09时58分 |
|      |                |                    |       |      |      |                   |
|      |                |                    |       |      |      |                   |

▲图3项目列表

## 点击后请阅读承诺书并同意后点击下一步进入评标界面(图

4),在点击所评标段后面的评标按钮可开始评标(图5)

🛐 项目评审: 【系统测试】政府采购-全流程电子测试

承诺书

#### 本人作为【系统测试】政府采购-全流程电子测试评审委员会成员,我承诺:

一、在评标过程中,严格遵守相关法律的有关规定,坚持"公平、公正、公开与诚实信用"的原则, 新守职业道德,认真负责地做好评标工作。

二、遵守工作纪律与保密规定,不向与该项目有关的当事人透露评审内容。

- 三、完整参与整个评审过程,不因个人原因中途退出评审。
- 四、本人独立、负责地提出评审意见,并对此承担责任。
- 五、本人与该项目不存在以下利害关系,并不需要提出回避主张:
- 1、投标供应商主要负责人的近亲属。
- 2、项目主管部门或者行政监督部门的人员。
- 3、与投标供应商有经济利益关系,可能影响公正评审的。

**4、**三年内曾在投标供应商中任职(包括一般工作)或担任顾问,配偶或直系亲属在投标供应商中任: 投标供应商发生过法律纠纷,以及其他可能影响公正评标的情况。

5、曾因在与招标、投标有关的活动中,从事违法行为而受过行政处罚或者刑事处罚的。

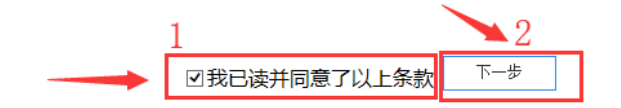

## ▲图4 阅读承诺书同意后开始评标

| ■项 | 目标段                  | 评标委员会组长:                  | 标报告 🖹 评标文档签字 |
|----|----------------------|---------------------------|--------------|
| 序号 | 标段名称                 | 标段描述                      | 操作           |
| 1  | 第一标段                 | 第一标段                      | 评标           |
|    | 共1条,此页1-1条 共1页,此页1/1 | <b>毎页 15 ▼</b> 条 首页 上页 下页 | 尾页 转到        |

## ▲图 5 开始评标

## 2.开始评标

#### 2.1 评标界面

评标界面如图 6 所示,分为 5 大区域:1 为查看招标文件和公告区域,2 为评标进度展示区,3 为投标文件、诚信库查看功能区,4 标书雷同性分析(未启用)及硬件特征码查看功能区,5 为内容展示区。

| []]   | 計项目评审:【系统测试】政府采购-全流程电子测试                     |                                                                                               |                                              |  |  |  |  |
|-------|----------------------------------------------|-----------------------------------------------------------------------------------------------|----------------------------------------------|--|--|--|--|
| 项目    | 暗息:查 <b>看文件、公告</b> 1                         | ● ● ○ ○ ○ ○ ○ ○ ○ ○ ○ ○ ○ ○ ○ ○ ○ ○ ○ ○                                                       | 9                                            |  |  |  |  |
| 设标文   | 件查看:                                         |                                                                                               |                                              |  |  |  |  |
| 序号    | 投标人名称                                        |                                                                                               |                                              |  |  |  |  |
| 1     |                                              | <ul> <li>● 仮設体入 U 夜符白性性直染</li> <li>■ 自 合植設術入</li> <li>■ [109mm]</li> <li>■ [215mm]</li> </ul> |                                              |  |  |  |  |
| 2     | 云南<br>业下載 □対比招标文件 <sup>R9</sup> 查看減<br>信库公示  |                                                                                               | 5                                            |  |  |  |  |
| 3     | 河南省<br>▲下載 ■対比招标文件 <sup>91</sup> 遵吾滅<br>信库公示 | 01. 选择左侧符合<br>t<br>02. 可以选择按符                                                                 | ,性审查项,可以对各投标人内容进行审查。<br>合性审查项、投标人两个视角进行切换审查。 |  |  |  |  |
| SID11 | ऊर्माः                                       |                                                                                               |                                              |  |  |  |  |
| 序号    | 标段名称                                         |                                                                                               |                                              |  |  |  |  |
| 1     | 第一标段标段 4                                     |                                                                                               |                                              |  |  |  |  |
| 更件特   | 征码防串围标分析:                                    |                                                                                               |                                              |  |  |  |  |
| 序号    | 操作                                           |                                                                                               |                                              |  |  |  |  |
| 1     | 硬件特征码                                        |                                                                                               |                                              |  |  |  |  |
|       |                                              |                                                                                               |                                              |  |  |  |  |

### ▲图6 评标界面展示

#### 2.2 评标过程

评标专家续根据图6第2部分展示的评标顺序依次进行 评标。

## 2.2.1 角色 A—专家组成员

#### 2.2.1.1 符合性审查

根据系统给出的投标人依次进行资格性审查,详情参见 图7、图8。如点击左侧特定投标人,可以点击查看按钮查看 其相关投标内容。所有投标人符合性审查完毕,进度为100% 时点击符合性检查完成按钮,完成本阶段工作(**图9**)。

| 行合性审查 商务评审     ●     ●                                 | 「 技术 | 评审<br>● |       |       | ٥                                          |
|--------------------------------------------------------|------|---------|-------|-------|--------------------------------------------|
| <ul> <li>☐ 符合性检查树</li> <li>● 按投标人 ○ 按符合性检查项</li> </ul> | ^    | 我的进度    |       | 33.3% | 投标人: [1]郑州i                                |
|                                                        |      | ◎ 符合性审查 | E项:   | 符合性审查 | <ul> <li>● 合格 ○ 不合格</li> <li>番注</li> </ul> |
| [1]太がn<br>[2]云南                                        |      | 审查标准:   |       | 符合性审查 |                                            |
|                                                        |      | 内容名称:   | 投标函   |       |                                            |
|                                                        |      | 查看 🖸    |       |       |                                            |
|                                                        |      | 内容名称:   | 售后服务承 | ž     |                                            |
|                                                        |      | 查看 🕑    |       |       |                                            |
|                                                        |      | 内容名称:   | 投标分项报 | 价一览表  |                                            |
|                                                        |      | 查看 🕑    |       |       |                                            |
|                                                        |      | 内容名称:   | 开标一览表 |       |                                            |
|                                                        |      | 查看 🖸    |       |       |                                            |
|                                                        |      |         |       |       |                                            |
|                                                        |      |         |       |       |                                            |

▲图7 评标界面展示

| ○ 符合性审查 商务评审          | <br>●  | ====== |     |        |     |            |     | <b>&gt;</b> | 操作按钮~     |
|-----------------------|--------|--------|-----|--------|-----|------------|-----|-------------|-----------|
| <b>前</b> 符合性检查树       | $\sim$ | 我的进度   |     | 100%   | 投标  | 人: [3]河南   |     | ✓ 全部合格      | ✔ 符合性检查完成 |
| ●按投标人 ○按符合性检查项        |        |        |     |        |     |            |     |             |           |
| □ ○ 合格投标人             |        | ● 符合性审 | 查项: | 符合性审查  |     | ● 合格 ○ 不合格 | 备注: |             |           |
| [2]云南 <sup>4</sup>    |        | 审查标准   | :   | 符合性审查  |     |            |     |             |           |
| ·····[3]) <b>河南</b> 州 |        | 内容名称:  | 投标圈 | ì      |     |            |     |             |           |
|                       |        | 查看 🕑   |     |        |     |            |     |             |           |
|                       |        |        |     |        |     |            |     |             |           |
|                       |        | 内容名称:  | 售后服 | 务承诺    |     |            |     |             |           |
|                       |        |        |     | ▲图8 评核 | 示界ī | 面展示        |     |             |           |

7

| 可南省 |           | 内容名称:                  | 投标函                                      |                  |  |
|-----|-----------|------------------------|------------------------------------------|------------------|--|
|     |           |                        |                                          | - ×              |  |
|     | ■ 审查完成    |                        |                                          | 确认 返回            |  |
|     | 您的符合性检查 工 | 作已进行[1 <b>(</b><br>确认后 | 00.0%],请确认您已经完成本核<br>工作,<br>您将不能再更改审查结果! | ↓<br>承段[第一标段]的审查 |  |
|     |           |                        |                                          |                  |  |

▲图9 评标界面展示

注意:小组成员完成符合性审查后,可以进行下一步操 作,如商务评审,系统如果提示:"符合性审查汇总尚未完成, 请稍等!"(图 10),请告知组长进行符合性审查汇总,操作 步骤参见 2.2.2.2 符合性汇总(第12页),组长汇总会方可 进行下一步操作。

| 彩购-全流程电子测试    |            | ž                          |
|---------------|------------|----------------------------|
|               | 寄务评审 技术讨   | 评审<br>●                    |
| 💼 符合性检查树      | ~          |                            |
| ●按投标人 ○按符合性检查 | 项          |                            |
| 🗆 🔂 合格投标人     |            |                            |
| ●[1]郑州        |            | 01.选择左侧符合性审查项,可以对各投标人内容进行  |
| ✓ [2]云岸       |            |                            |
| Column.       |            | 02. 可以选择按符合性审查项、投标人两个视角进行也 |
|               | 来自网页的消     |                            |
|               | <u>,</u> * | 符合性审查汇总尚未完成,请稍等!           |
|               |            | 确定                         |
|               | _          |                            |
|               | K          |                            |
|               |            | 图 10 错误提示                  |

## 2.2.1.2 商务评审

根据招标文件要求在此环节进行打分操作(图11、图12)。

## **SEARUN 信源** 许昌公共资源交易系统操作手册(政府采购公开招标)

|                                                                                                    | ₽ <b>前</b>         |                        | シーレージャンプ             |
|----------------------------------------------------------------------------------------------------|--------------------|------------------------|----------------------|
| 标段号: 第一标                                                                                                    | 〕                  | 首页 保存井上一页 保存井下一页<br>评审 | 尾页 转到 <b>保存 提交商务</b> |
| 西日                                                                                                    |                    | 投标人                    |                      |
| 東日                                                                                                    | Q 郑州 <mark></mark> | ♀ 云南 (点击查看)            | Q 河 (点击查看)           |
| 商务部分(15.0分)                                                                                                    | -                  | -                      | -                    |
| 1、业绩(0.0分-9.0分)<br>2016年1月1日以未投标人先成的类似项目业绩,每<br>提供一份得3分本项是多得9分。须提供:1.网站中<br>标公示截图:2.验收报告;3.合同书。三者缺一项不<br>加分。                                                                                             | Q (点击宣看)           | Q (点击宣看)               | Q (点击查看)             |
| <ol> <li>管理体系(0.0分-6.0分)</li> <li>技际人提供2016年1月以朱信用评政机构出具<br/>的有效的企业信用报告, 導政为AAA级的得3分;</li> <li>AA级的得2分; A级的得1分。(2) 投际人实力;</li> <li>投际人通过质量管理体系认证,环境管理体系认证、职业健康与安全管理体系认证的,每提供一项<br/>得1分,最多得3分。</li> </ol> | Q (点击查看)           | Q (点击查看)               | Q (点击宣看)             |
| 小计(分)                                                                                                    | 0                  | 0                      | 0                    |
|                                                                                                    | 专家: 第1页, 共1页 首页    | 保存并上一页保存并下一页属页         | 转到 保存 提交商务评审         |

▲图 11 商务评审

|                                                                                                    | ₽ <b>审</b><br>—●     |                           | 操作按钮                  |
|----------------------------------------------------------------------------------------------------|----------------------|---------------------------|-----------------------|
| 标段号: 第一标<br>段                                                                                                    | 专家: 第1页, 共1页<br>100% | 首页 保存井上一页 保存井下一页<br>评审    | 尾页 转到 <b>保存 提交商务</b>  |
| <b>适</b> 月                                                                                                    |                      | 投标人                       |                       |
|                                                                                                    |                      | Q 云南 <mark></mark> (点击查看) | Q、河南省点击查看)            |
| 商务部分(15.0分)                                                                                                    | -                    | -                         | -                     |
| 1、业绩(0.0分-9.0分)<br>2016年1月1日以来投标人完成的美似项目业绩,每<br>提供一份得3分,本项最多得9分。须提供:1.网站中<br>标公示截图;2.验收报告;3.合同书。三者缺一项不<br>加分。                                                      | 6 Q (点击查看)           | 7 Q (点击宣看)                | 7 Q (点击查看)            |
| 2、管理体系(0.0分-6.0分)<br>(1)投标人提供2016年1月以未值用评级机构出具的有效的企业值用报告,每级为AAA级的得3分;<br>AA级的得2分;A级的得1分。(2)投标人实力:<br>投标人通过质量管理体系认证、环境管理体系认<br>证、职业健康与安全管理体系认证的,每提供一项<br>得1分,最多得3分。 | 5 Q (点击查看)           | 6 Q (点击査脅)                | 5 Q (点击查看)            |
| 小计(分)                                                                                                    | 11                   | 13                        | 12                    |
|                                                                                                    | <b>专家:</b>           | 保存井上一页保存井下一页尾页            | ↓ 转到 <b>保存 提交商务评审</b> |

#### ▲图 12 技术评审

打分完毕,提交商务评审,此步骤完成后可进行下一步 2.2.1.3 技术评审(图 13)。

#### 2.2.1.3 技术评审

过程参见 2.2.1.2 商务评审 (第 9 页), 根据评标界面给出

的内容进行评标和打分操作,操作完毕后提交技术评审即可。

| 3 符合性审查 商务评审 技术评审 ● ● ● ● ● ● ● ● ● ● ● ● ● ● ● ● ● ● ●                                                                                                    |             | 5                               | 操作                  |
|----------------------------------------------------------------------------------------------------|-------------|---------------------------------|---------------------|
| 标段号:第一标段 100                                                                                                    | 0.0% 专家: 〔  | <b>3 第1页, 共1页</b> 首页 保存井上一页 保存井 | 下一页 尾页 转到 保存 提交技术评论 |
| 168                                                                                                    |             | 投标人                             |                     |
| <b>X</b> H                                                                                                    | Q 郑州谱 (話査者) | ♀ 云南中」(点击查看)                    | Q、河南省               |
| 一、技术部分(40.0分)                                                                                                    | -           | -                               | -                   |
| <ol> <li>货物技术规格、参数与要求确应(0.0分-30.0分)</li> <li>(1) 技術人所投亭号2或7产品设备制造商具备"单位登记证书"一<br/>数却每分,二级的课3分(第6分)</li> <li>(2) 技術人所投亭号2或7<br/>产品设备制造商通过ISO 14064温室气体检查看44分。(第64<br/>分)</li> <li>(3) 采购清单中、标注 ▲ 的技术指标满足招称文件的参数要求、须提供公会都检测机构出具的检验报告作为在证券提供一项得1分,满分20分。</li> </ol> | 28 Q (点击宣看) | 28 Q (点击宣看)                     | 26 Q (点击查看)         |
| <ol> <li>2. 设备节能要求(0.0分-2.0分)</li> <li>(1) 节能要求, 2分</li> </ol>                                                                                                    | 1 (点击查看)    | 1 Q (点击査看)                      | 1 Q (点击查看)          |
| 3. 施工方面(00分-50分)<br>(1)投版人对其项目%(7)放用(7)方案,在工程管理、施工组织、保<br>增指線(包括组织模型)、工程目标控制、应用材料模型、工程模型、<br>使器、影响函数数和保障)、工程目标控制、应品保护方面进行打<br>分,其中:工程管理:0.5分;施工组织:0.5分,不模型的测位分,本项是<br>多得3分(2)针对未项目,能够是保通专业交型在本局、符合学问题<br>这道。而约合局要求的详细数工艺者单位2005,不同是供为每0分。                        | 5 Q (点古宣看)  | 5 年(病古宣看)                       | 5 (点古宣看)            |
| 4、技术增加方案(0.0分-3.0分)<br>对招标人进行全方位免费技术培训承诺,并提供详细的培训计划者得<br>1分,不提供的得0分。                                                                                                    | 2 Q (点击査看)  | 2 Q (点击查看)                      | 3 Q (点击査者)          |
| 二、服务部分(10.0分)                                                                                                    | -           | -                               | -                   |
| 1、售后服务(0.0分-10.0分)                                                                                                    |             |                                 |                     |

▲图 13 技术评审

## 2.2.2 角色 B—专家组组长

组长评标界面相对成员多出了汇总、报价分录入、评审 汇总功能,如图14。

| ──────────────────────────────────── | 符合性汇总 | 商务评审 | 技术评审  | 报价分录入 | 评审汇总 |
|--------------------------------------|-------|------|-------|-------|------|
| 守合性检查树                               | ~     |      |       |       |      |
|                                      |       | ▲图 1 | 4 组长界 | 面     |      |

#### 2.2.2.1 符合性审查

评标过程参见 2.2.1.1 符合性审查(第7页)

#### 2.2.2.2 符合性汇总

组长需对符合性审查结果进行汇总(图 15),提交后, 成员和组长可继续进行下一步评标操作。

| <b>(</b> )                               |                                                                                          |         |         |         |  |  |  |  |  |  |
|------------------------------------------|------------------------------------------------------------------------------------------|---------|---------|---------|--|--|--|--|--|--|
| 评标挈                                      | 评标委员会组长:陈建中 ☐ 直接解锁 报表名称: 符合性审查汇总表 ✓ Ⅲ <u>打印报表</u> ◎ 查看个人符合性检查表                           |         |         |         |  |  |  |  |  |  |
| 皮里                                       | 宙杏山突                                                                                     | 投标人     | 标人      |         |  |  |  |  |  |  |
| 6.0                                      | 바르13부                                                                                    | 郑州谱。    | 云南      | 河南省     |  |  |  |  |  |  |
| 1                                        | 符合性审查                                                                                    | √(3√0×) | √(3√0×) | √(3√0×) |  |  |  |  |  |  |
| 结论         是否通过符合性检查         是         是 |                                                                                          |         |         |         |  |  |  |  |  |  |
| 注: 1、<br>2、评标                            | 注: 1、凡没有通过审查,即界定为无效投标人。<br>2、评标委员会各成员在表格相应位置中记录各投标人是否符合要求,符合要求打"√",不符合要求打"×"。结论为"是"或"否"。 |         |         |         |  |  |  |  |  |  |
| 其他说                                      |                                                                                          |         |         |         |  |  |  |  |  |  |
| 明:                                       | * 说明内容                                                                                   |         |         | ~       |  |  |  |  |  |  |
| (1000                                    | (1000字                                                                                   |         |         |         |  |  |  |  |  |  |
| 之内)                                      |                                                                                          |         |         |         |  |  |  |  |  |  |
| 提交                                       |                                                                                          |         |         |         |  |  |  |  |  |  |

▲图 15 符合性汇总

2.2.2.3 商务评审

参见 2.2.1.2 商务评审(第9页)

2.2.2.4 技术评审

参见 2.2.1.3 技术评审 (第10页)

2.2.2.5 报价分录入

评标委员会组长将计算出的报价分填入对应位置,确认

无误后可点击提交报价分录入(图 16 序号 2)提交报价分, 图 16 序号 1 保存按钮功能为仅保存不提交,保存后可进行 修改,最终以提交为准。

| 标段号:第一标段 专家: 第1页,共1页 首页 保存并上一页 保存并下一页 尾页 转到 提交报价分录入          |         |         |         |  |  |  |  |  |  |  |
|--------------------------------------------------------------|---------|---------|---------|--|--|--|--|--|--|--|
|                                                              |         | 投标人     |         |  |  |  |  |  |  |  |
| 坝日(于土计算尖拔竹方求入)                                               | Q 郑州    | ९ ज्रह  | Q. 河南   |  |  |  |  |  |  |  |
| 报价部分(35分)                                                    | -       | -       | -       |  |  |  |  |  |  |  |
| 报价(35分)<br>评标基准价:满足招标文件要求的有                                  |         |         |         |  |  |  |  |  |  |  |
| 效投标报价中,最低的投标报价为评标基准价。投标报价得分=(评标基准价。投标报价得分=(评标基准价/投标报价)×35    | 34.00   | 31.07   | 30      |  |  |  |  |  |  |  |
| 小计(分)                                                        | 34.5600 | 31.0700 | 35.0000 |  |  |  |  |  |  |  |
| <b>专家:</b> 第1页, 共1页 首页 保存井上→页 保存井下→页 尾页 建型 2 提交报价分录入<br>保存 1 |         |         |         |  |  |  |  |  |  |  |

▲图 16 报价分录入

#### 2.2.2.6 评审汇总

评标委员会组长进行评审汇总操作,确认结果无误后, 可进行提交操作(图17.3)。

| <                                            | 符合性审查 符合性<br>♥ ♥ ♥ | 11月 南部 | 务评审 : | 技术评审  | 报价分录入 评审汇总<br>✔──── | •     |          | ]     | L            | 操作据<br>2 | 钮∨         |
|----------------------------------------------|--------------------|--------|-------|-------|---------------------|-------|----------|-------|--------------|----------|------------|
| 评审委员会主任 通知 道道 直接解锁 い                         |                    |        |       |       |                     |       |          |       | 排名调整         |          |            |
|                                              | 评标委员会(商务分+技术分)     |        |       |       |                     |       | 17.00.00 |       | <b>A</b> rub |          |            |
| 序号                                           | 投标人                | 陈建中    | 冯战申   | 张俊才   | 汇总分(商务分+技术分)        | 半均分   | 同务分      | 技术分   | 批价分          | 簸҈浮得分    | <b>西</b> 次 |
| 3                                            | 河南省了               | 56.00  | 55.00 | 54.00 | 165.00              | 55.00 | 13.67    | 41.33 | 35.00        | 90.00    | 1          |
| 1                                            | 郑州诡                | 57.00  | 55.00 | 52.00 | 164.00              | 54.67 | 13.33    | 41.33 | 34.56        | 89.23    | 2          |
| 2                                            | 云南中                | 52.00  | 57.00 | 53.00 | 162.00              | 54.00 | 13.00    | 41.00 | 31.07        | 85.07    | 3          |
| 3<br>查看评分解谈记录    查看专家个人打分表    投标人分项得分表    提交 |                    |        |       |       |                     |       |          |       |              |          |            |
|                                              |                    |        |       |       |                     |       |          |       |              |          |            |

▲图 17 评审汇总

注:提交前功能区(图17序号2)可操作,提交后如图 18所示。

| 符合性汇总 商务评审 技术评审 报价分录入 评审汇总       操作技         ···································· |      |             |              |              |              |       |       |       |       | 钮∨    |    |
|-----------------------------------------------------------------------------------|------|-------------|--------------|--------------|--------------|-------|-------|-------|-------|-------|----|
| 序号                                                                                | 投标人  | 评标委员<br>陈建中 | 会(商务分<br>冯战申 | +技术分)<br>张俊才 | 汇总分(商务分+技术分) | 平均分   | 商务分   | 技术分   | 报价分   | 最终得分  | 名次 |
| 3                                                                                 | 河南省  | 56.00       | 55.00        | 54.00        | 165.00       | 55.00 | 13.67 | 41.33 | 35.00 | 90.00 | 1  |
| 1                                                                                 | 郑州谱. | 57.00       | 55.00        | 52.00        | 164.00       | 54.67 | 13.33 | 41.33 | 34.56 | 89.23 | 2  |
| 2                                                                                 | 云南中  | 52.00       | 57.00        | 53.00        | 162.00       | 54.00 | 13.00 | 41.00 | 31.07 | 85.07 | 3  |
| 查看评分解锁记录 查看专家个人打分表 投标人分项得分表 查看评分汇总表 评审结果 上传评标报告                                   |      |             |              |              |              |       |       |       |       |       |    |

▲图 18 评审汇总完成

评标结束,专家须将评标报告上传至交易系统。